## ArtCAM / CNC - INSTRUKCJA OBSŁUGI Dozwolone materiały:

Akryl styren mdf Sklejka Parkiet Drzewo Płyta pilśniowa

Materiały zabronione: Gips Karton Piana styropian

## WYSYŁANIE PLIKU

Użytkownik: Fablaser

Hasło: Hasło!

## Konfigurowanie pliku routera CNC (2D)

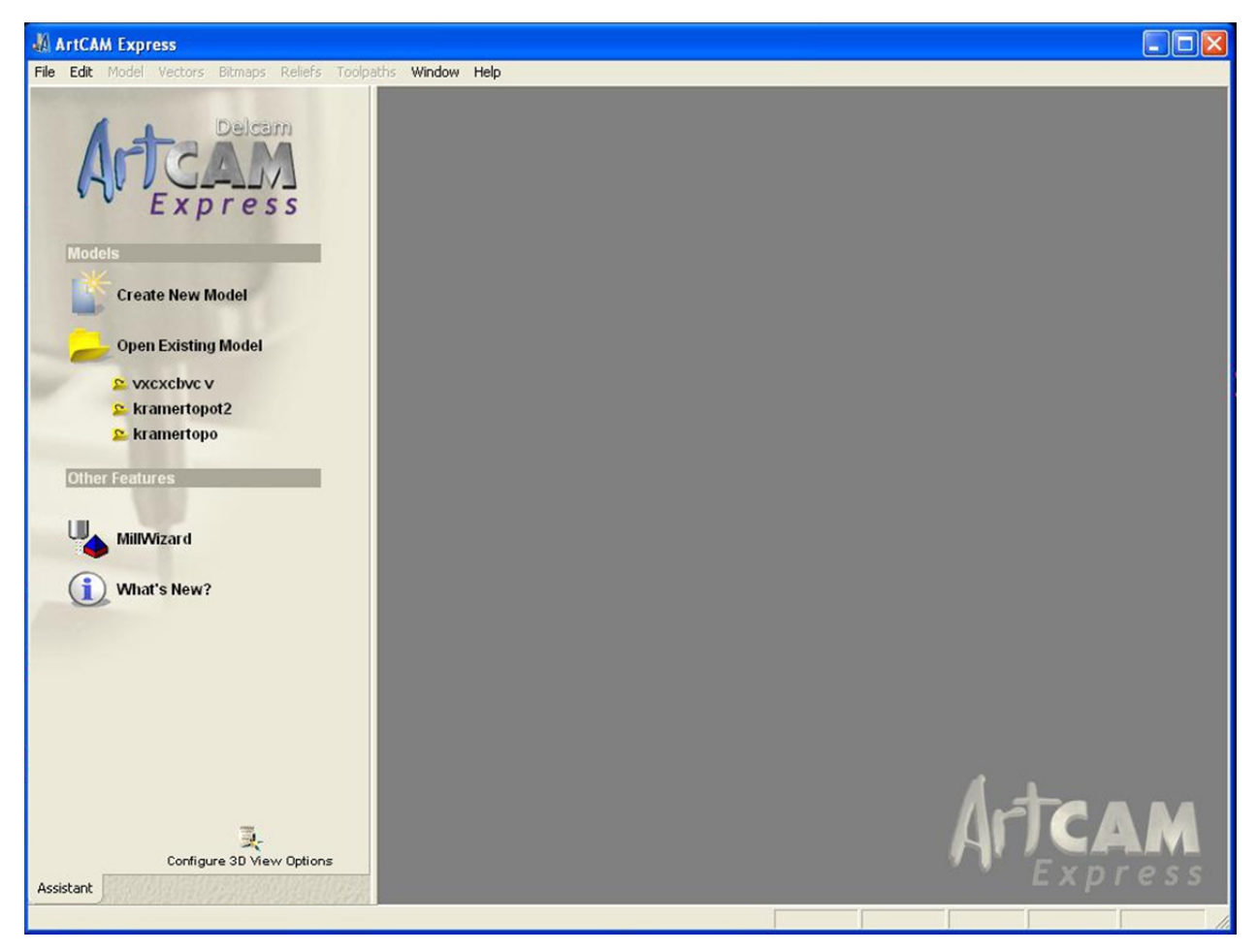

Najpierw otwórz ArtCAM. Kliknij opcję Utwórz nowy model. Create New Model Powinien pojawić się monit o wymiary zadania.

| ArtCAM Express                                                                                                    |                                                                                                    |        |
|----------------------------------------------------------------------------------------------------|----------------------------------------------------------------------------------------------------|--------|
| File Edit Model Vectors Bitme                                                                                     | s Reliefs Toolpaths Window Help                                                                                                    |        |
| Open Existing Mo<br>vxcxcbvc v<br>kramertopot2<br>kramertopo<br>Other Features<br>MillWizard<br>()<br>What's New? | Width (X)<br>(4 48.0<br>Height (Y)<br>(4 48.0<br>Thickness (Z)<br>(5 6.0<br>Units<br>C mm<br>C Click in the corners or centre of the<br>box above to select the job origin |        |
| Configure 3D<br>Assistant                                                                                         | OK Cancel<br>Mew Options                                                                                                    | l<br>s |

Podaj wymiary MATERIAŁÓW (jak na łóżku)

X: odnosi się do długości stołu.

- Y: Jest to związane z szerokością stołu.
- Z: odnosi się do pionowej grubości materiału (nie powinna przekraczać 5 cali).

Jednostki: muszą być cale.

Materiał Z Zero: zawsze Łoże maszynowe. Pozycja modelu w materiale: Góra bloku (dla plików 2D)\*\*\*

Po ustawieniu kliknij OK.

\*\*\* To ustawienie różni się od konfiguracji 2D i konfiguracji 3D. \*\*

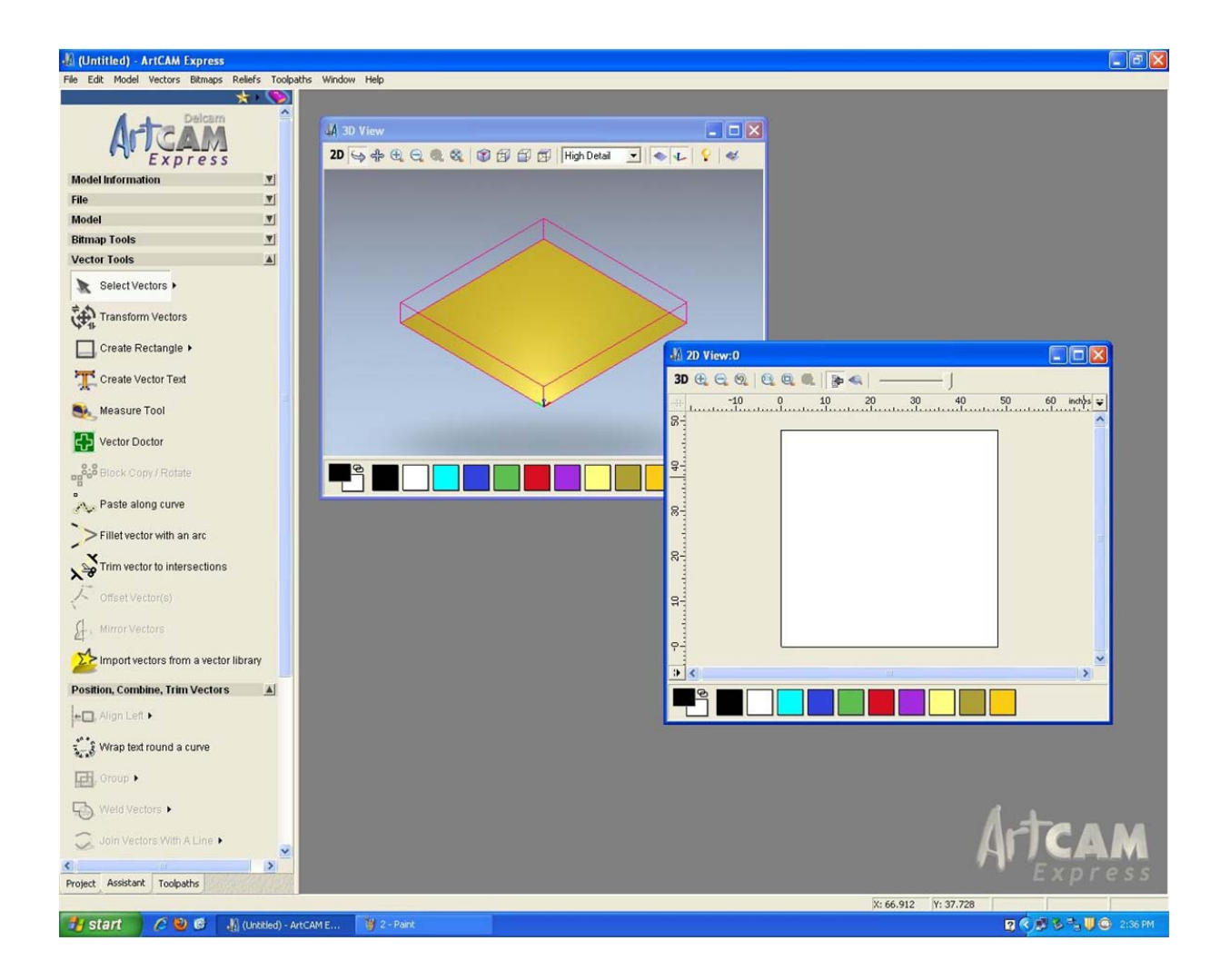

Tutaj widzimy dwa ekrany, które otwierają się po ustawieniu wymiarów materiału. Aby pracować, wybierz odpowiedni widok i zmaksymalizuj widok.

2D dla cięć 2D

3D do cięć 3D

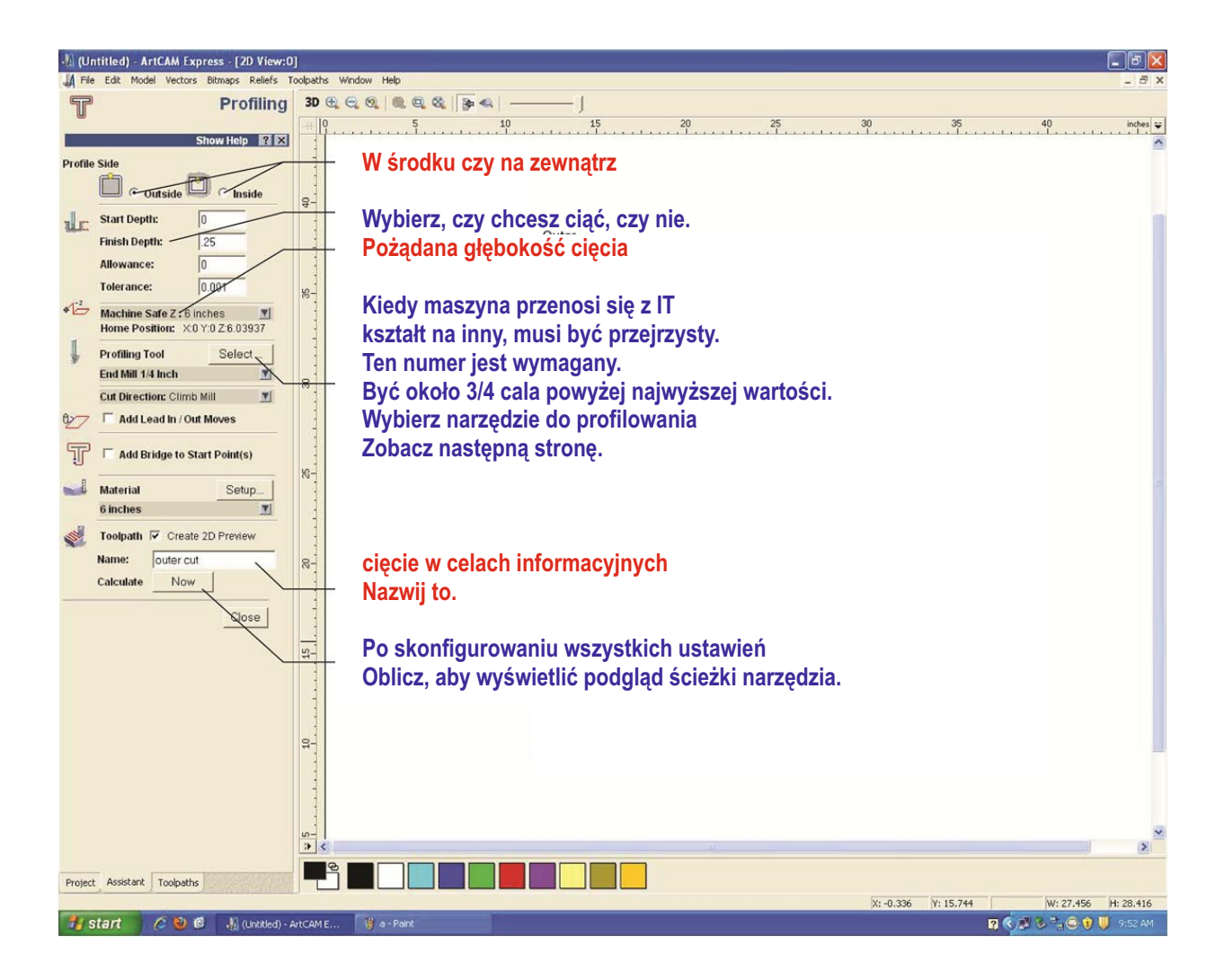